## HOW TO REPORT AN ON-THE-JOB INJURY

When an employee is injured on the job, they should follow the directions below to report the incident.

- 1. Go to the System Risk Management website: riskmanagement.tennessee.edu
- 2. Click "Report an Incident" on the left side banner

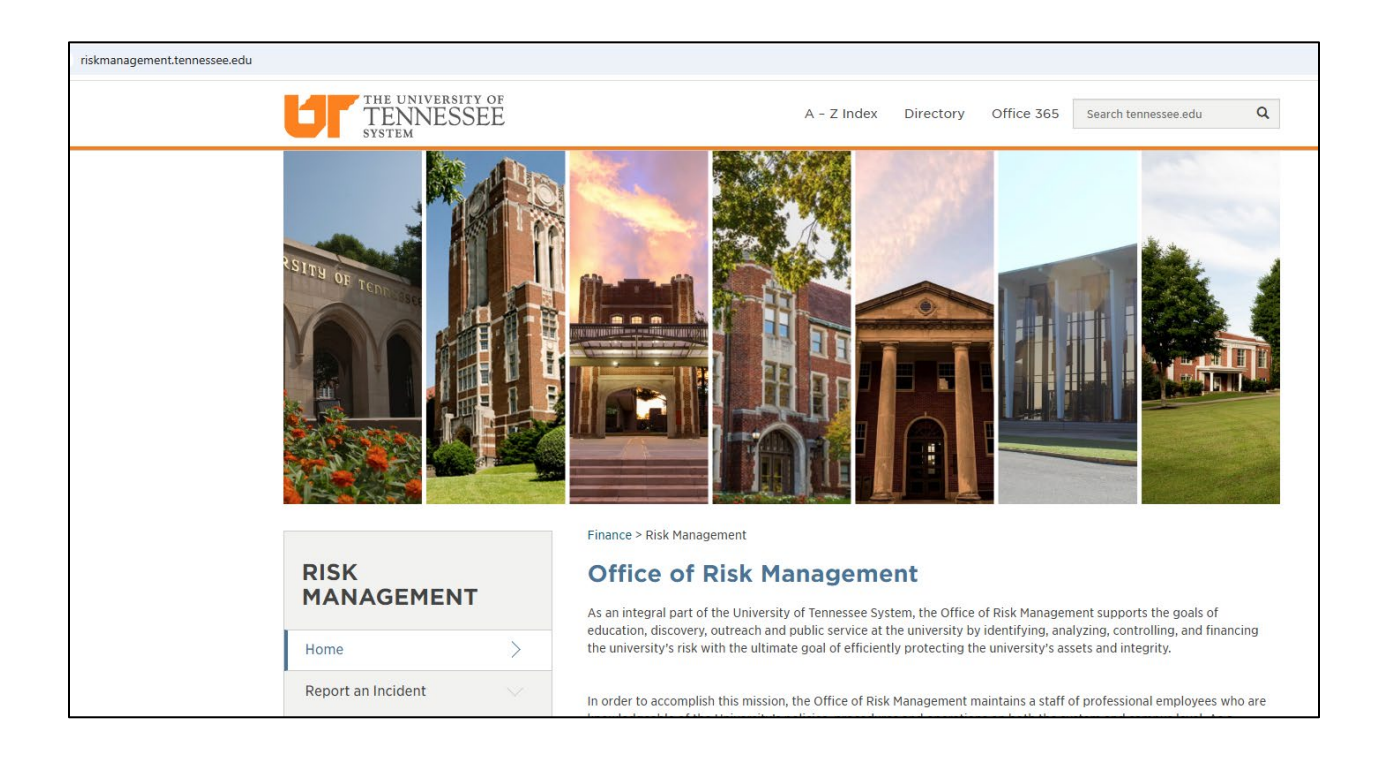

3. Click "Submit Here" to begin, or click the link for more detailed information.

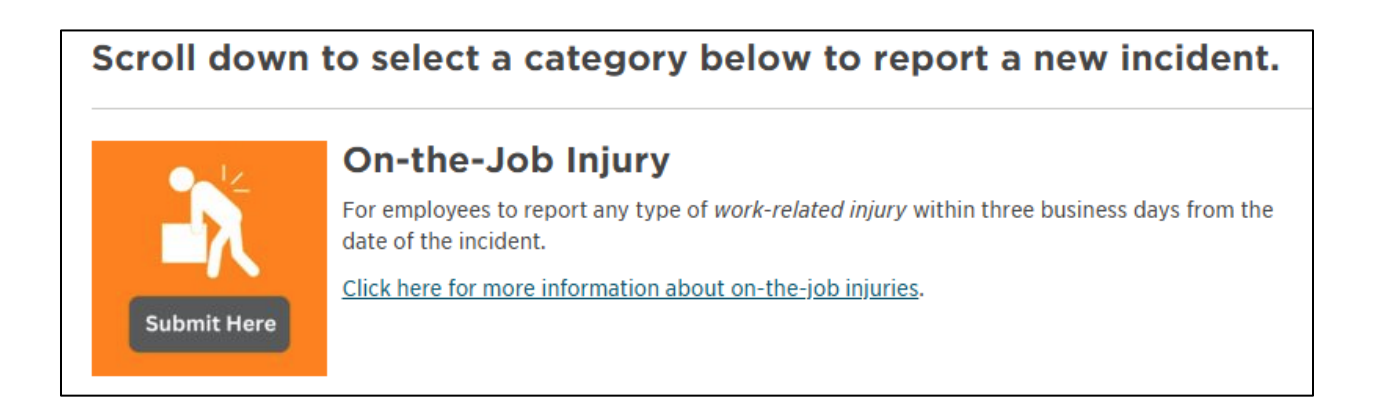

4. Reporting is a two-part process. The Injured Worker must complete the steps in order.

| THE UNIVERSITY OF<br>TENNESSEE<br>SYSTEM                                                      |
|-----------------------------------------------------------------------------------------------|
| New Incident                                                                                  |
|                                                                                               |
| REPORT YOUR ON-THE-JOB INJURY                                                                 |
| Injured worker should complete the following steps                                            |
| Step 1: State Reporting                                                                       |
| • Call your injury into CorVel at 1-866-245-8588, option 1                                    |
| <ul> <li>If you need medical care, the nurse will send you to an authorized doctor</li> </ul> |
| Do not go to the doctor before you report to CorVel                                           |
| Step 2: UT Reporting                                                                          |
| • Type the CorVel claim number in the box below and hit 'Enter' to continue.                  |
| 0546-WC                                                                                       |
|                                                                                               |
|                                                                                               |

Once the claim number is entered, a drop-down will appear. Check the box.

□ Click here to continue to online report Note: A copy of your report will be sent to your work email from Notifications@OrigamiRisk.com

## 5. Click "Employee Lookup" to find the required Injured Worker information

| Injured Worker Information |                                                                 |  |  |  |  |
|----------------------------|-----------------------------------------------------------------|--|--|--|--|
|                            |                                                                 |  |  |  |  |
| Start Here>                | Employee Lookup                                                 |  |  |  |  |
|                            | Click the Employee Lookup button above to search for your name. |  |  |  |  |
| Name: *                    |                                                                 |  |  |  |  |
|                            |                                                                 |  |  |  |  |

6. Find the Injured Worker by entering the employee #, Net ID, or search by name. Hit "Search"

| b                 |           |             |                                                    | Filter By    |
|-------------------|-----------|-------------|----------------------------------------------------|--------------|
|                   |           |             |                                                    | Employee #   |
| Last Name all # a | b c d e   | f g h i j i | k imnopqrstuvwx (y                                 | Z            |
| Employee # Net ID | Last Name | FIrst Name  | E470122 Vies Dresident Acad Affeirs: Oh Sussess    |              |
| 398586            |           |             | E170133 - Vice President Acad Affairs; Stu Success | Last Name    |
| 400476            |           |             | E170133 - Vice President Acad Affairs; Stu Success | 4            |
| 400732            |           |             | E170133 - Vice President Acad Affairs; Stu Success | First Name   |
| 401765            |           |             | E170145025 - Treasurer                             |              |
| 406404            |           |             | E011024 - Chemistry                                | Department   |
| 410590            |           |             | E170133 - Vice President Acad Affairs; Stu Success |              |
| 412239            |           |             | E011610 - Law                                      | Is Active    |
| 412304            |           |             | E170405004 - System Communications & Marketing     | Any Status   |
| 420707            |           |             | E170150 - General Counsel Rollup                   | Search Clear |
| 429026            |           |             | E062111 Business                                   |              |

Choose the Injured Worker by clicking on the "Employee #"

Injured worker information will auto-fill. This is the information that is contained in IRIS/DASH. If any of the information is incorrect, contact your campus HR/Payroll department for steps to correct.

7. Scroll down to the "Injury Details" section. Complete fully; do not leave any areas blank.

| Injury Details                |   |    |                              |                   |   |
|-------------------------------|---|----|------------------------------|-------------------|---|
| Date of Injury: *             | É | Ĵ  | Did Incident Occur Inside or | - None Selected - | * |
| Time of Injury:               |   |    | Outside?                     |                   |   |
| Pote Injune Reported to       | É | ÷  | Sublocation:                 | - None Selected - | v |
| Supervisor: *                 | E | ∄  | Physical Address Where I     | njury Occurred    |   |
| Date Reported to CorVel: *    | É | ĺ. | Street: *                    |                   |   |
|                               |   |    | City: *                      |                   |   |
| Injury Description and        |   |    | State: *                     | - None Selected - | • |
| Details: *                    |   |    |                              |                   |   |
|                               |   | li |                              |                   |   |
| Cause of Accident:            |   |    | Were you sent for treatment? | ○ Yes ○ No        |   |
|                               |   | ,  |                              |                   |   |
| What ich duties were being    |   | 11 |                              |                   |   |
| performed at the time of your |   |    |                              |                   |   |
| injury? *                     |   | 1  |                              |                   |   |
|                               |   |    |                              |                   |   |

8. Follow the Body Part Diagram instructions to indicate all injured body parts.

| i | Body Part Diagram Instructions:                                                                                                    |
|---|----------------------------------------------------------------------------------------------------|
|   | 1. Using the Body Part Diagram below, click the area of the body where the injury occurred.                                         |
|   | 2. Select the <b>body part</b> and location from the drop-down list to the right.                                                   |
|   | 3. Click Add Part.                                                                                                    |
|   | Note: Please make sure to click the Add Part button once you have made a selection. To add multiple body parts, repeat the process. |
|   |                                                                                                    |
|   |                                                                                                    |

| Body Area Selected<br>Body Part: *<br>Body Part Location: | None  - None Selected -  Add Part Please fill out all required fields. |
|-----------------------------------------------------------|------------------------------------------------------------------------|
| Body Part                                                 | Body Part Location                                                     |
|                                                           |                                                                        |
|                                                           |                                                                        |

## 9. Date, sign and choose "Complete Image"

| Injured Worker Certificati          | on                                                                                                    |                                                                                                    |
|-------------------------------------|----------------------------------------------------------------------------------------------------|----------------------------------------------------------------------------------------------------|
| I hereby certify that the above ref | erenced information is true and accurate. I further understand that the information above will be used by C<br>on my claim and/or denial of my request for Workers' Compensation Benefits. | orVeI/DCRMA to help determine compensability for my injury and that any inaccurate or false statements offered |
| Date Signed: *                      |                                                                                                    |                                                                                                    |
| bute orgined.                       |                                                                                                    |                                                                                                    |
| Injured Worker Signature: *         | Sign Here                                                                                                    |                                                                                                    |
|                                     |                                                                                                    |                                                                                                    |
|                                     |                                                                                                    |                                                                                                    |
|                                     |                                                                                                    |                                                                                                    |
|                                     |                                                                                                    | Undo Last Erase an Complete Image                                                                              |
|                                     |                                                                                                    |                                                                                                    |
|                                     |                                                                                                    |                                                                                                    |
|                                     |                                                                                                    |                                                                                                    |
|                                     |                                                                                                    | •                                                                                                    |
|                                     |                                                                                                    |                                                                                                    |
|                                     | 1                                                                                                    |                                                                                                    |
|                                     |                                                                                                    |                                                                                                    |
|                                     |                                                                                                    |                                                                                                    |
|                                     |                                                                                                    |                                                                                                    |
|                                     | $\sim$                                                                                                    |                                                                                                    |
|                                     |                                                                                                    |                                                                                                    |

10. Click "Submit Incident Report" at the lower left to complete.

| Submit | Incident Report        |
|--------|------------------------|
| i      | Submit Incident Report |
|        |                        |

Click OK if you are ready to complete.

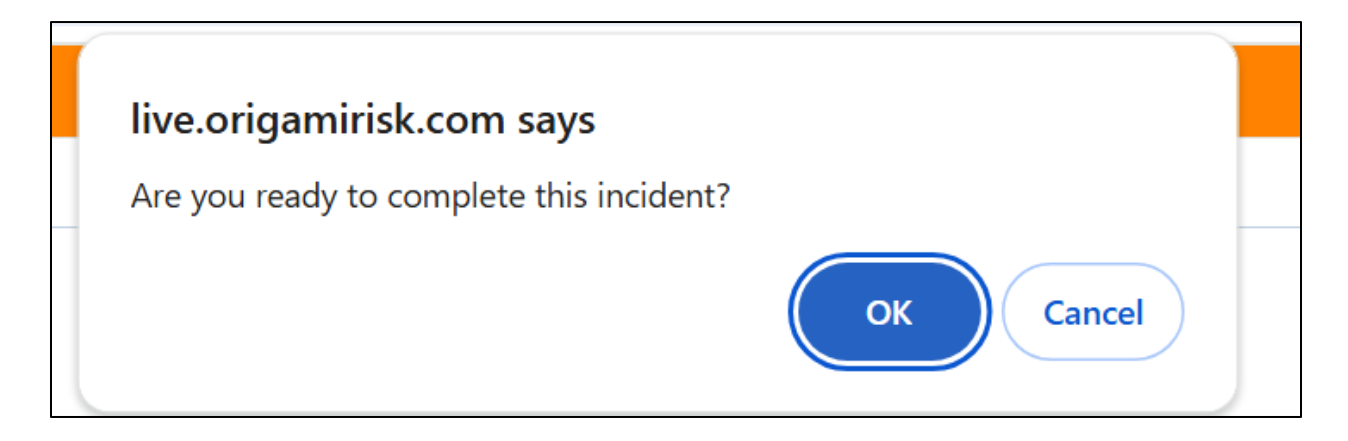

If you have NOT completed the form properly, you will see a red section detailing areas you must complete.

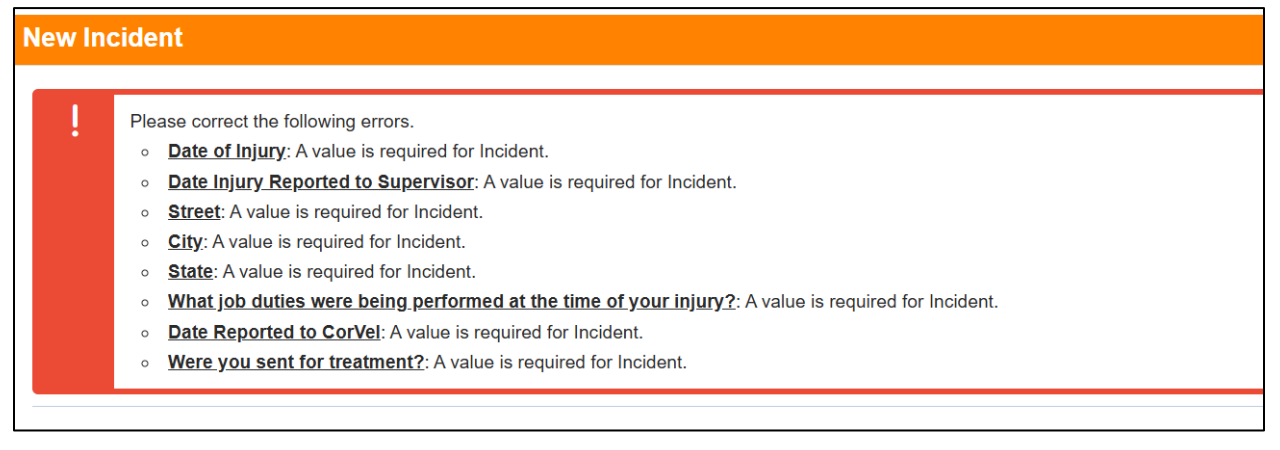

If you have completed the form properly, you will see the following:

| Thank you                                                                                                    |
|----------------------------------------------------------------------------------------------------|
|                                                                                                    |
| Save Successful.                                                                                                    |
| Thank you. Your Incident has been submitted. Someone will contact you within 48 business hours. If you have questions or concerns please contact The Office of Risk Management: 865-974-5409 or riskmanagement@tennessee.edu. |
| Return to Welcome Screen or click here to log out                                                                                                    |

Your submission is now complete. You will receive an email from Notifications@origamirisk at your work email address with a copy of your submission and further instructions regarding YOUR RESPONSIBILITIES as the Injured Worker.

Hello [Injured Worker Name],

Attached is a copy of the recent Workers' Compensation Incident you submitted.

Your responsibilities:

- Communicate with your direct supervisor; provide doctor's note(s) after **each** medical appointment until you are released to full duty.
- Stay in contact with your CorVel claim adjuster; cooperate with them in all matters related to your claim.

Thank you,

Office of Risk Management riskmanagement@tennessee.edu 865-974-5409